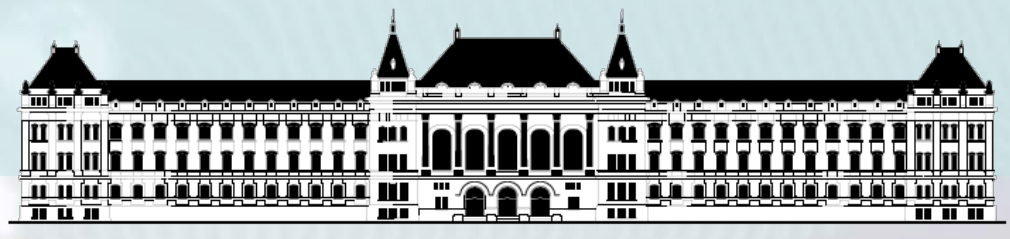

BUDAPESTI MŰSZAKI ÉS GAZDASÁGTUDOMÁNYI EGYETEM VILLAMOSMÉRNÖKI ÉS INFORMATIKAI KAR MÉRÉSTECHNIKA ÉS INFORMÁCIÓS RENDSZEREK TANSZÉK

# Mikrorendszerek tervezése Debug lehetőségek

### Fehér Béla Raikovich Tamás

BME-MI

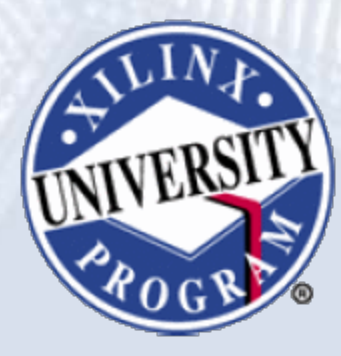

FPGA labor

# Bevezetés

- A debuggolás a beágyazott rendszerek fejlesztésének elengedhetetlen része
  - Alapszintű ellenőrzés és tesztelés
  - A hibák megkeresése és javítása
- Módszerek

BME-MI

- Hardver debuggolása: logikai analizátor
- Szoftver debuggolása: hardveres debug egység
  - A CPU vezérlését veszi át, normál működésnél tiltott
  - Hard processzoros rendszerek beépítve tartalmazzák
  - Szoft processzorok esetén általában külön periféria
- Debuggolás típusok
  - Funkcionális debuggolás
  - Teljesítmény debuggolás/analízis (profiling)

## Bevezetés

- Az FPGA-k korlátozott belső láthatóságot biztosítanak
  - Hogy férjünk hozzá a buszhoz?
  - Hogy figyeljük a memóriát és a regisztereket?
- Hardveres debug eszköz
  - Vivado logikai analizátor
- Szoftveres debug eszköz

BME-MI

- Software Development Kit
- A szoftverfejlesztésnél volt már szó róla
- Kapcsolat a hoszt PC-vel egyetlen JTAG interfészen keresztül
  - Szoftver letöltése és debuggolása
    - MicroBlaze esetén: MicroBlaze Debug Module (MDM) periféria
  - Hardver debuggolása a belső logikai analizátorral
  - HW és SW együttes debuggolás is lehet (cross-trigger)

# SDK – Debug perspektíva (ismétlés)

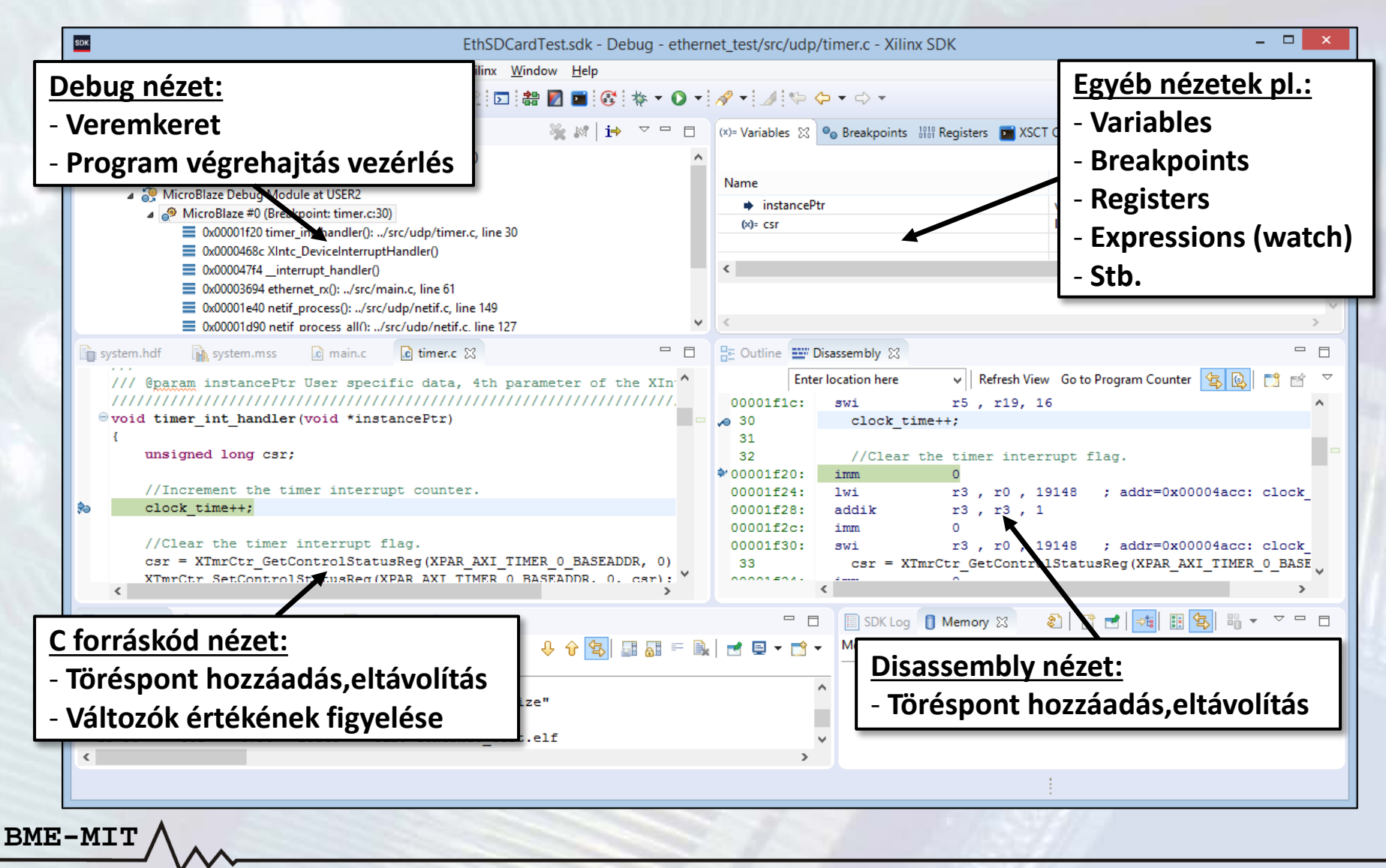

# SDK – Debug funkciók (ismétlés)

### A debugger funkciói

- Töréspontok elhelyezése és eltávolítása:
  - Dupla kattintás a sor száma mellett a szürke területen

32 //Clear the timer interrupt flag. o 33 csr = XTmrCtr\_GetControlStatusReg(XPAR\_AXI\_TIMER\_0\_BASEADDR, 0); 34 XTmrCtr\_SetControlStatusReg(XPAR\_AXI\_TIMER\_0\_BASEADDR, 0, csr);

- A program végrehajtás vezérlése
  - Resume: a program futásának folytatása
  - Suspend: a program futásának megállítása
  - Step Into: az aktuális forráskód sor végrehajtása
    - Függvényhívás esetén belép a függvénybe
  - Step Over: az aktuális forráskód sor végrehajtása
    - Függvényhívás esetén lefut a függvény, nem lép be a függvénybe
  - Step Return: a futás leáll a függvényből való kilépéskor
  - Run to Line: futtatás a kijelölt forráskód sorig

# SDK – Debug funkciók (ismétlés)

### A debugger funkciói

### Forráskód nézet (C, disassembly)

- Töréspontok elhelyezése, eltávolítása
- Változók értékeinek megtekintése
  - Vigyük az egérkurzort a változó fölé
- Debug nézet
  - Veremkeret
  - A program végrehajtás vezérlése
- Variables: a lokális változók listája, értékeik módosítása
- Breakpoints: töréspontok engedélyezése, tiltása
- Registers: a CPU regiszterek listája, értékeik módosítása
- Expressions: kifejezések értékének figyelése (watch)
- Memory: memóriatartalom megjelenítése, módosítása

#### BME-MIT

### A Vivado logikai analizátor felépítése

### ICON (Integrated CONtroller)

- JTAG kommunikáció
- Vezérlés

BME-MIT

### • ILA (Int. Logic Analyzer)

- Logikai analizátor
- VIO (Virtual I/O)
  - Belső FPGA jelek meghajtása
  - Belső FPGA jelek monitorozása
- Vivado HW manager
  - Konfiguráció, megjelenítés

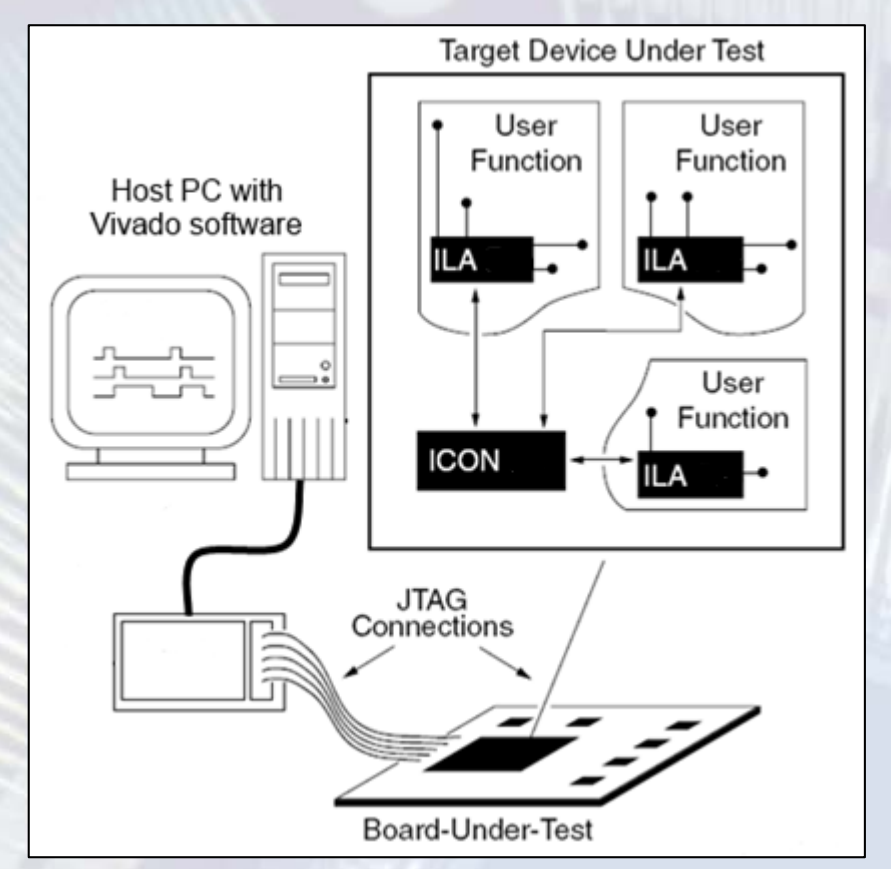

### Az ILA egység belső felépítése

BME-MIT

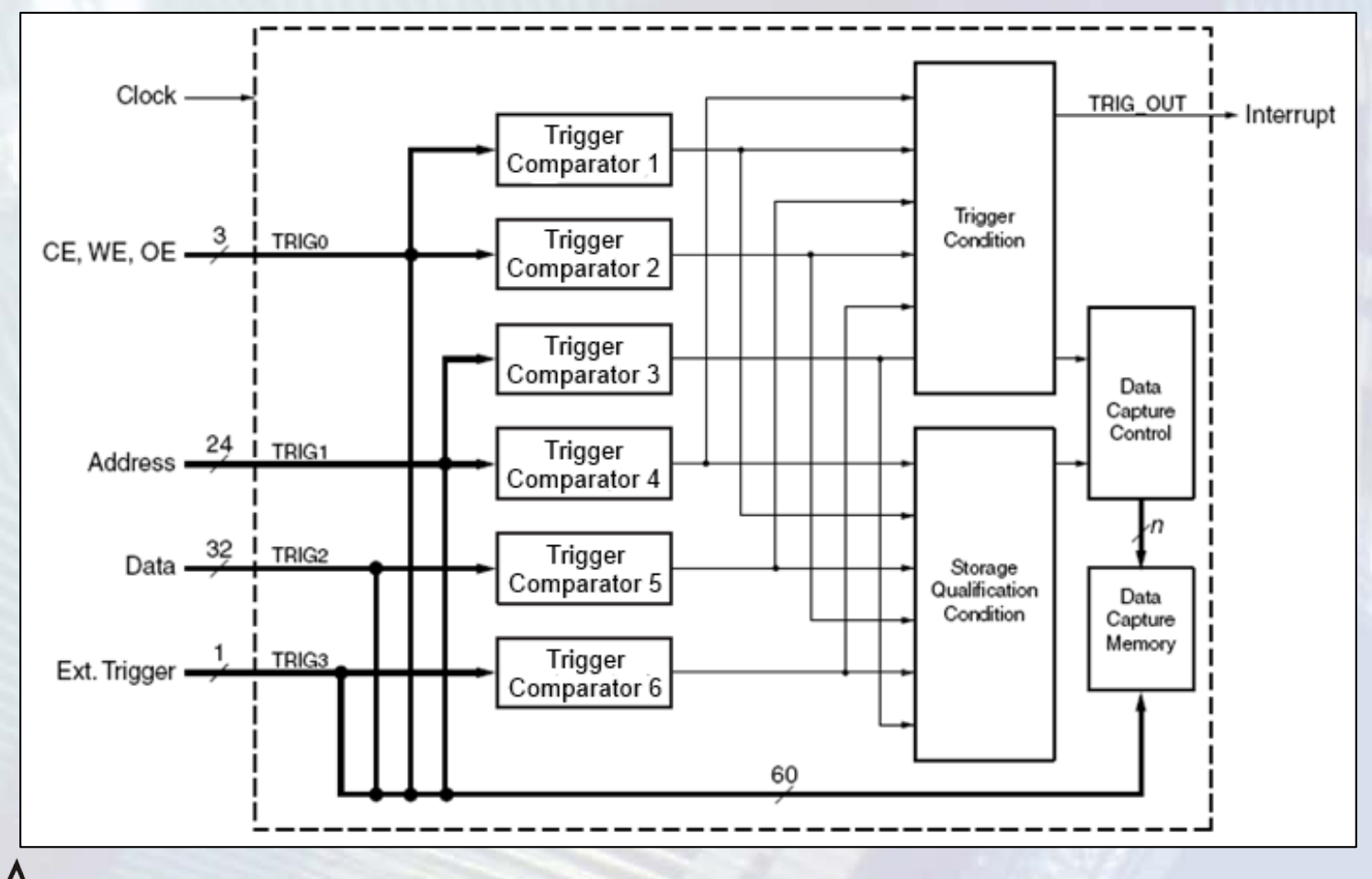

FPGA labor

A trigger komparátor a vizsgálandó jeleket összehasonlítja a megadott feltételekkel

- Egyenlőség (==) és nem egyenlőség (!=) vizsgálata
- Kisebb (<), kisebb vagy egyenlő (<=), nagyobb (>) és nagyobb vagy egyenlő (>=) relációk vizsgálata
- Felfutó (R) és lefutó (F) él detektálása
- Don't care (X), nincs érték vizsgálat
- Értéktartomány vizsgálata két komparátorral
  - "tartományon belül esik" művelet
  - "tartományon kívül esik" művelet

BME-MI

- Trigger feltétel (Trigger Condition)
  - A trigger komparátor események logikai (AND, OR, NAND, NOR) vagy sorrendi kombinációja
  - Kijelöli a kezdőpontot a mintavételezett adatokat tartalmazó ablakban
  - Trigger állapotgép összetett feltételekhez
- Tárolási feltétel (Storage Qualification Condition)
  - A trigger komparátor események logikai (vagy sorrendi) kombinációja
  - Eldönti, hogy kell-e tárolni az adott mintát
- A minták tárolása Blokk-RAM-ba történik

BME-MIT

# ILA egység

- Részletek: Integrated Logic Analyzer v6.2 PG (PG172)
- Belső FPGA jelek vizsgálata utólagos analízishez
- Konfigurálható számú bemenet (Probe)
  - GUI esetén max. 64, TCL parancsokkal max. 1024
  - Felhasználás: trigger, adat vagy mindkettő
- Bemenetenként konfigurálható számú trigger komparátor
- Sorrendi triggerelési lehetőség
  - Trigger állapotgép
- Tárolási feltétel megadható
- Cross-trigger lehetőség
  - Trigger IN, Trigger OUT
- A trigger feltétel helye az ablakon belül megadható

BME-MIT

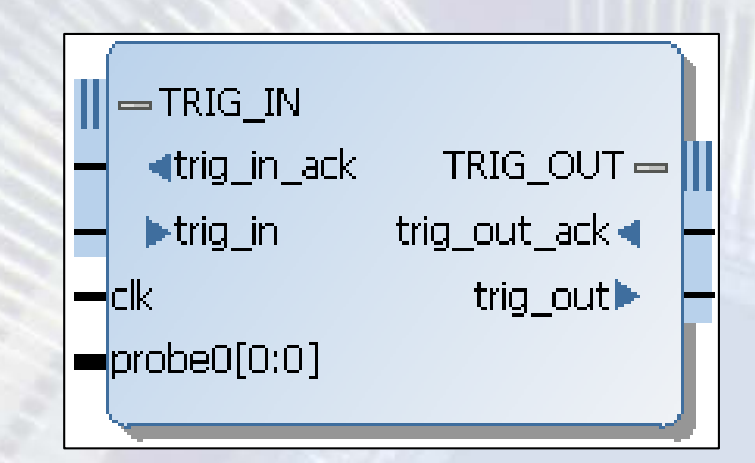

# System ILA egység

- Részletek: System ILA v1.0 Product Guide (PG261)
- A Normál ILA képességei itt is megvannak
- Konfigurálható natív és interfész bemenet típusok
  - Minden bemenetre külön-külön megadható
  - Interfész esetén protokoll szintű információk megjelenítése a felhasználói felületen
  - AXI4 és AXI4-Stream protokoll ellenőrzés

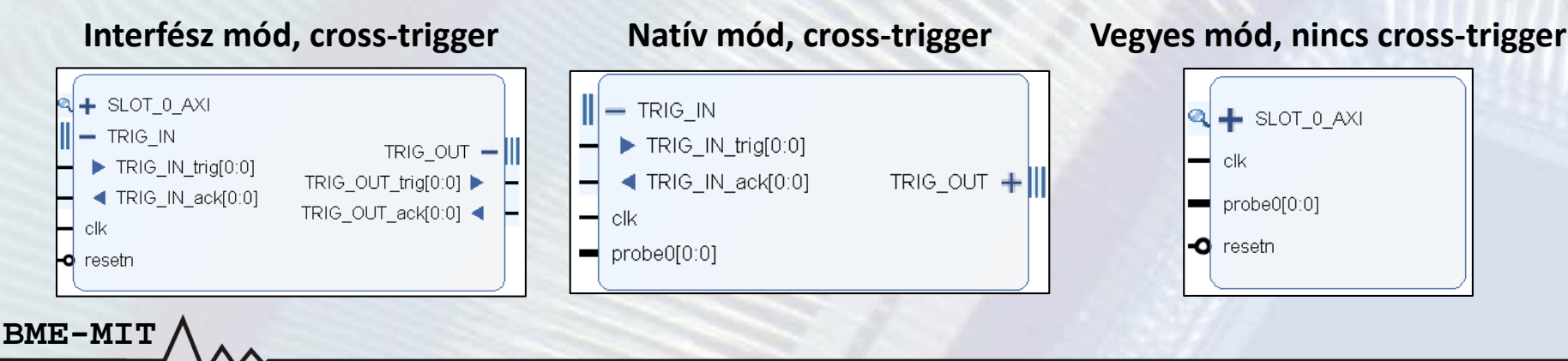

#### FPGA labor

# VIO egység

- Részletek: Virtual Input/Output v3.0 PG (PG159)
- Belső FPGA jelek meghajtása és figyelése valós időben
- A portok száma és mérete konfigurálható

BME-MIT

Opcionális aktivitás detektorok a bemeneteken

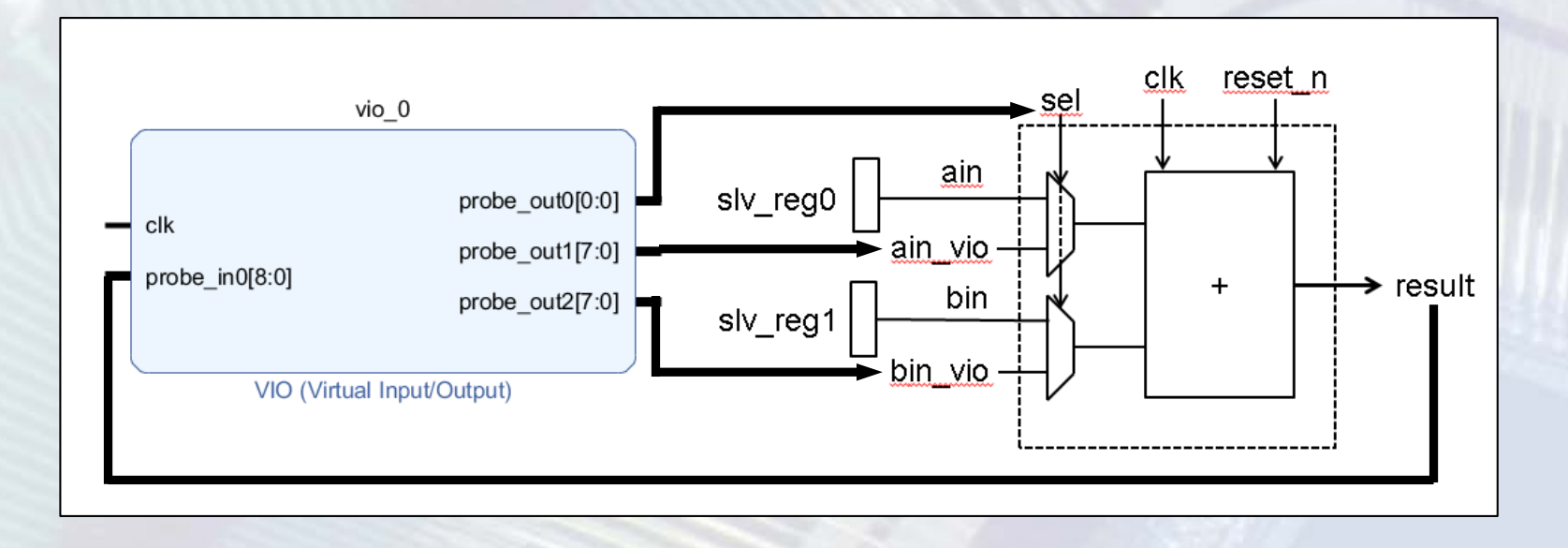

## Logikai analizátor egységek hozzáadása

- Példányosítás a HDL kódban
- Hozzáadás az IP Integrator-ban (ez javasolt)
  - Az egység hozzáadható az IP katalógusból
  - A vizsgálandó jelek interaktívan beköthetők
- Jelek megjelölése vizsgálatra (Mark Debug)
  - Megadás a HDL kódban: (\* mark\_debug = "true" \*)
  - Megadás TCL parancs segítségével
  - Megadás az XDC fájlban
  - Jel megjelölése az IP Integrator-ban

BME-MI

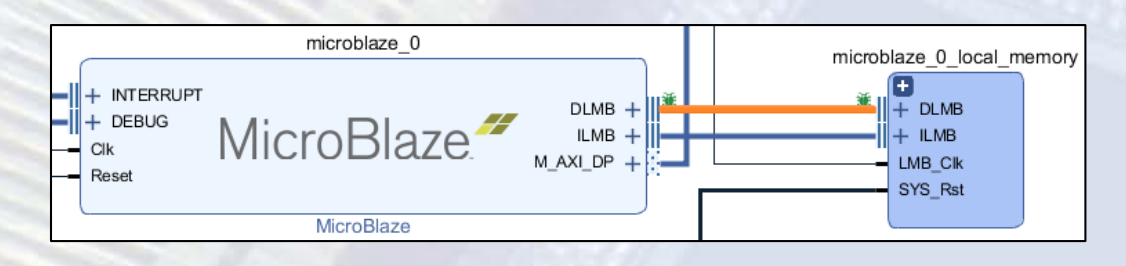

#### FPGA labor

## Logikai analizátor egységek hozzáadása

"Mark Debug" esetén a szintézis után adható a rendszerhez és konfigurálható a logikai analizátor

- A szintetizált rendszer megnyitása
- Flow Navigator vagy Tools menü → Set Up Debug
- Vizsgálandó jelek kiválasztása, az órajel tartomány és a bemenet típus (adat, trigger) megadása
- ILA egység konfigurálása

## A logikai analizátor konfigurálása

- Trigger mode: a trigger esemény forrása
  - BASIC\_ONLY: egyszerű trigger feltétel
    - Alap relációk és ezek AND/OR kapcsolata
  - ADVANCED\_ONLY: összetett trigger feltétel megadása trigger állapotgéppel
  - TRIG\_IN\_ONLY: TRIG\_IN bemenet
  - BASIC\_OR\_TRIG\_IN
  - ADVANCED\_OR\_TRIG\_IN
- TRIG\_OUT mode: a TRIG\_OUT kimenet használati módja
  - DISABLED: nincs használva a kimenet
  - TRIGGER\_ONLY: a trigger feltétel jelzése
  - TRIG\_IN\_ONLY: a TRIG\_IN bemeneten érkező jelzés továbbítása
  - TRIGGER\_OR\_TRIG\_IN

BME-MIT

| Status - | hw_ila_1                                                   | ? _ 🗆                                                                    |
|----------|------------------------------------------------------------|--------------------------------------------------------------------------|
| ;        |                                                            |                                                                          |
| BASIC_   | ONLY                                                       | ~                                                                        |
| DISABL   | ED                                                         | ~                                                                        |
|          |                                                            |                                                                          |
| S        |                                                            |                                                                          |
|          | BASIC                                                      | ~                                                                        |
| 'S:      | 1                                                          | [1 - 1024]                                                               |
| 1:       | 1024                                                       | ✔ [1 - 1024]                                                             |
| window:  | 512                                                        | [0 - 1023]                                                               |
|          |                                                            |                                                                          |
| )        | ms                                                         |                                                                          |
|          | Status - 1<br>BASIC_<br>DISABL<br>s<br>s:<br>n:<br>window: | Status - hw_ila_1 BASIC_ONLY DISABLED S BASIC S: 1 1 1024 window: 512 ms |

## A logikai analizátor konfigurálása

- Capture mode: tárolási feltétel
  - ALWAYS: minden minta tárolásra kerül
  - BASIC: alap relációk és ezek AND/OR kapcsolata
- Number of windows: a tárolási ablakok száma
  - A trigger élesítésre kerül a következő ablakra, amíg tele nem lesz a mintákat tároló memória
- Window data depth: egy ablak hány mintát tárol
- Trigger position in window: a trigger esemény helye az ablakon belül

| Trigger<br>feltétel |   | Trigger Setup - hw_ila_1 & Capture<br>Q   +   = D + LO | setup - hw_ | ia_1<br>apcsolat |       | Tárolási fe<br>feltéte | eltétel<br>I beállí | beállítá:<br>ításhoz h | s (a triggo<br>asonló) | er ? _ 0         |
|---------------------|---|--------------------------------------------------------|-------------|------------------|-------|------------------------|---------------------|------------------------|------------------------|------------------|
| Dealitas            |   | Name                                                   | Operation   | ator             | Radio | C                      | Value               |                        | Port                   | Comparator Usage |
| (BASIC)             |   | slot_0 : microblaze_0_axi_dp : AWADI                   | DR ==       | ~                | [H]   | ~                      | 4000_00             | • 00                   | probe4[31:0]           | 1 of 2           |
|                     |   | slot_0 : microblaze_0_axi_dp : AWRE/                   | ADY ==      | <b>↑</b> ~       | [B]   | ~                      | 1                   | ~                      | probe13[1]             | 1 of 2           |
| Jelek               | ۲ | slot_0 : microblaze_0_axi_dp : AWVAL                   | .ID ==      | Reláció          | [B]   | ~                      | 1<br>F              | igyelend               | lő érték               | 1 of 2           |
| BME-MIT             |   | A                                                      |             |                  | 1     |                        | - 75                |                        |                        |                  |

### Példa – AXI4-Lite busz monitorozása

- LED GPIO periféria a 0x4000000 címen
- GPIO adatregiszter írás figyelése System ILA egységgel
  - Trigger: AWADDR=0x40000000 & AWVALID=1 & AWREADY=1

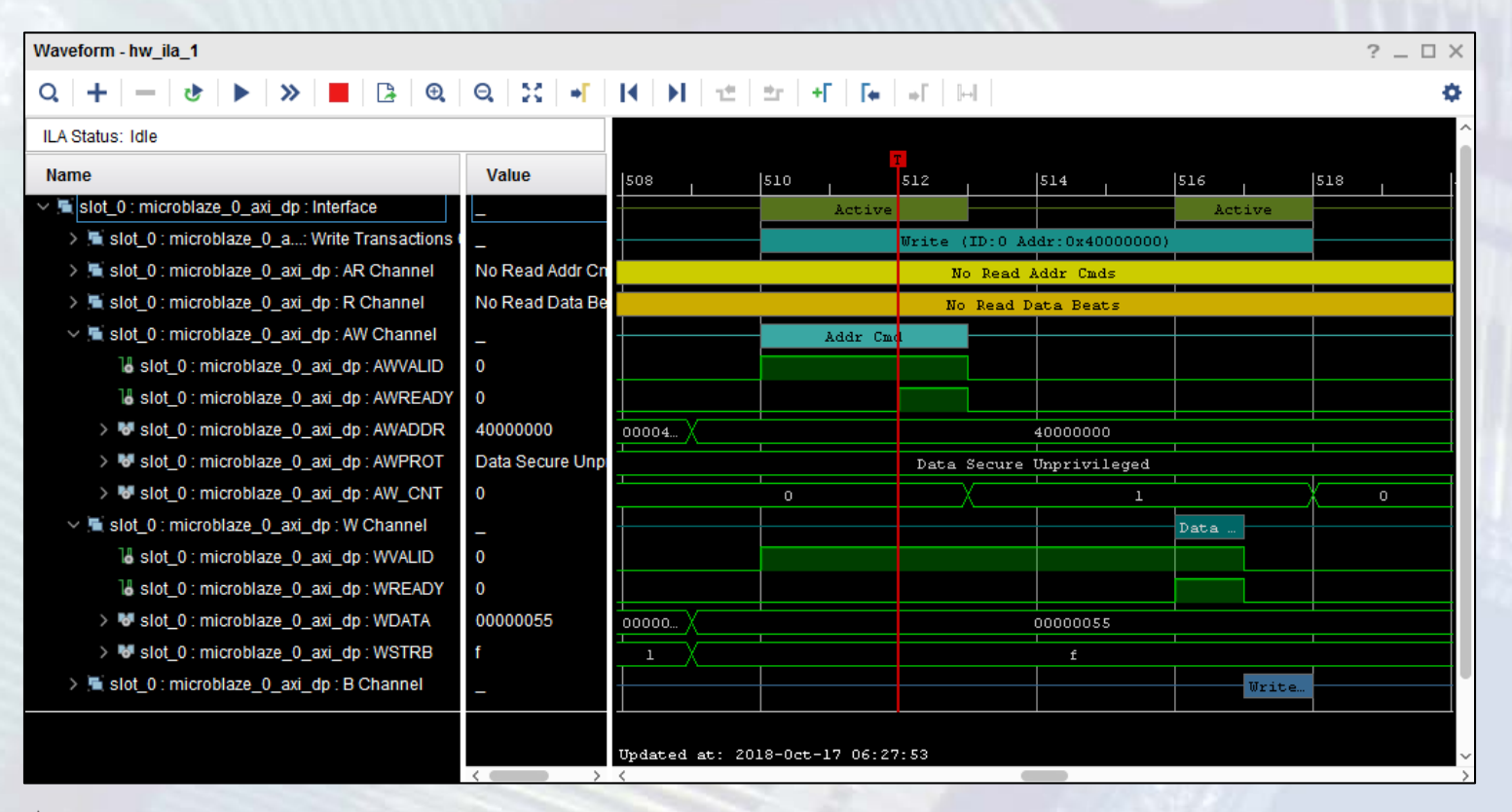

BME-MIT /

- Hardver és szoftver együttes debuggolása
  - Hol a hiba? A hardverben vagy a szoftverben?
- HW→SW: ILA trigger esemény a Trigger OUT porton
  - Töréspont a CPU-n futó programban
- SW→HW: a CPU-n futó program töréspontra fut
  - Trigger esemény az ILA számára a Trigger IN porton
- Szükséges beállítások

BME-MT

- MicroBlaze CPU: Extended Debug
- MDM: Enable Cross Trigger
- ILA: Trigger Out Port, Trigger In Port

- Az ILA és az MDM összekapcsolása
  - ILA TRIG\_OUT port → MDM TRIG\_IN port
  - MDM TRIG\_OUT port → ILA TRIG\_IN port
- ILA trigger esemény jelzése a MicroBlaze CPU felé
  - − Vivado-ban → TRIG\_OUT mode: TRIGGER\_ONLY
- ILA trigger bemenet (TRIG\_IN) figyelembe vétele
  - Trigger mode: BASIC\_OR\_TRIG\_IN
  - Trigger mode: TRIG\_IN\_ONLY

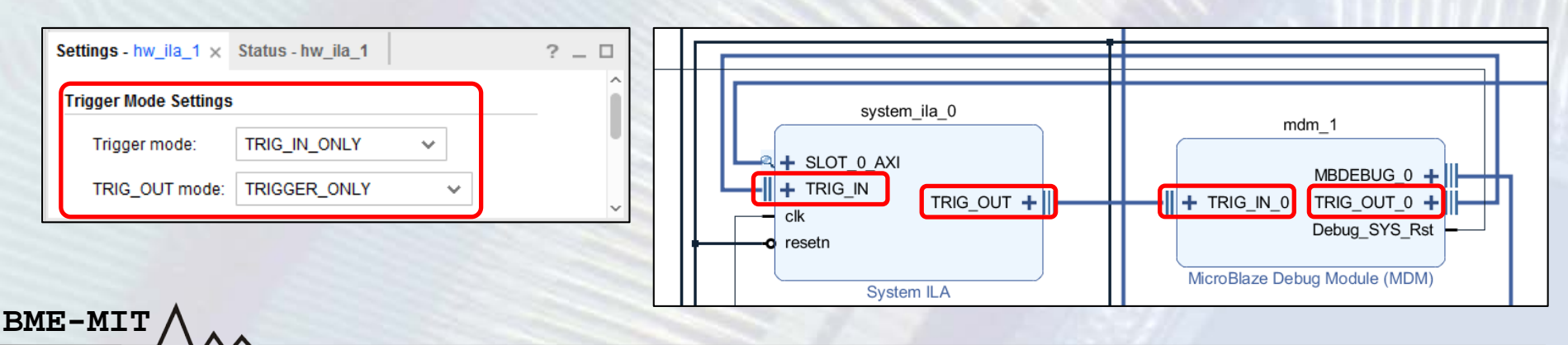

### HW→SW: ILA trigger esemény hatására a program futása megáll a triggert okozó utasítást követő utasításnál

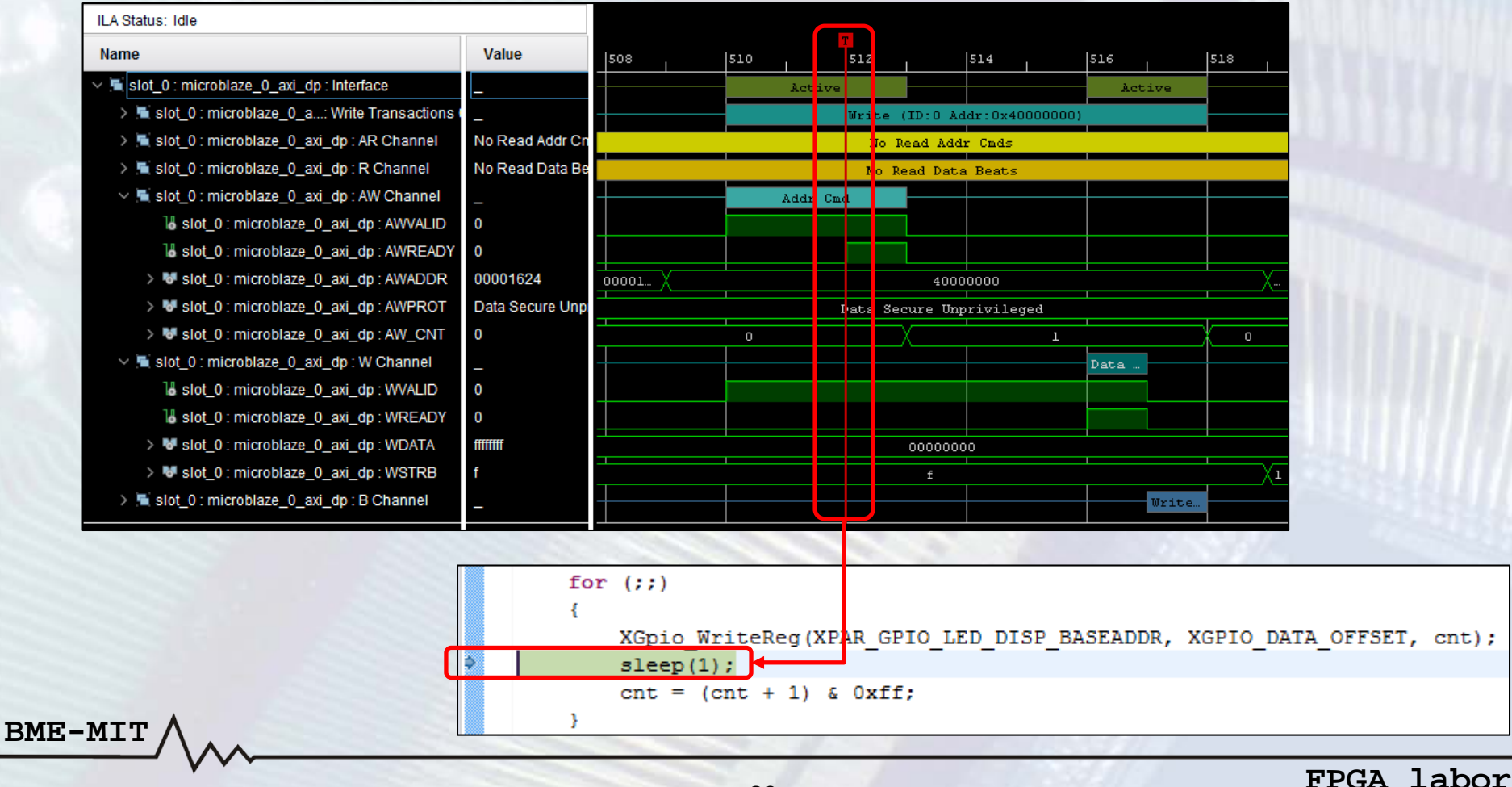

20

SW→HW: töréspontra fut a program, amely trigger esemény az ILA számára (a helyét az ablak közepe vagy vége felé állítsuk be)

|   | for | (;;)                                              |                 |         |           |       |                               |          |        |            |          |
|---|-----|---------------------------------------------------|-----------------|---------|-----------|-------|-------------------------------|----------|--------|------------|----------|
|   | {   |                                                   |                 |         |           |       |                               |          |        |            |          |
|   |     | MEM32 (XPAR GPIO LED DISP BASEA                   | DDR + XGPIO     | DATA OF | FSET) = c | nt;   |                               |          |        |            |          |
| ≈ |     | <pre>sleep(1);</pre>                              |                 |         |           |       |                               |          | -      |            |          |
|   |     | cnt = (cnt + 1) & 0xff;                           |                 |         |           |       | Sec. 2.4                      |          |        |            |          |
|   | }   |                                                   |                 |         |           | _     |                               |          |        |            |          |
|   |     | ILA Status: Idle                                  |                 |         |           |       |                               |          |        |            |          |
|   |     | Name                                              | Value           |         | 490       | 495   | ,  500 <u>,</u>               | 505      |        | 510        | í.       |
|   |     | ∨ 🛋 slot_0 : microblaze_0_axi_dp : Interface      | _               |         |           |       | Active                        | Act      |        |            |          |
|   |     | > 🗮 slot_0 : microblaze_0_a: Write Transactions ( | -               |         |           |       | Write (ID:0                   | Addr:0x4 |        | <b>—</b> — |          |
|   |     | > 🔚 slot_0 : microblaze_0_axi_dp : AR Channel     | No Read Addr Cn |         |           | 1     | l <mark>o Read Addr Cm</mark> | ds       |        |            |          |
|   | 111 | > 🔚 slot_0 : microblaze_0_axi_dp : R Channel      | No Read Data Be |         |           | N     | ) Read Data Bea               | ats      |        |            |          |
|   |     | ∨ 🛋 slot_0 : microblaze_0_axi_dp : AW Channel     | _               |         |           |       | Addr Cmd                      |          |        | <b>—</b> — |          |
|   | 200 | 🔓 slot_0 : microblaze_0_axi_dp : AWVALID          | 0               |         |           |       |                               |          |        |            |          |
|   |     | Islot_0 : microblaze_0_axi_dp : AWREADY           | 0               |         |           |       |                               |          |        |            |          |
|   |     | > 😻 slot_0 : microblaze_0_axi_dp : AWADDR         | 0000064c        | 0000057 | 20 X X X  | 00001 | 4000                          | 0000     | XiiXii | 00         | )0054c   |
|   |     | > 😽 slot_0 : microblaze_0_axi_dp : AWPROT         | Data Secure Unp |         |           | Data  | a Secure Unpriv:              | leged    |        |            |          |
|   |     | > 😽 slot_0 : microblaze_0_axi_dp : AW_CNT         | 0               |         | 0         |       | X                             |          |        | 0          |          |
|   |     | 🗸 🔚 slot_0 : microblaze_0_axi_dp : W Channel      | _               |         |           |       |                               |          |        | _          |          |
|   |     | 🔓 slot_0 : microblaze_0_axi_dp : WVALID           | 0               |         |           |       |                               |          |        |            |          |
|   |     | Islot_0 : microblaze_0_axi_dp : WREADY            | 0               |         |           |       |                               |          |        |            |          |
|   |     | > 😽 slot_0 : microblaze_0_axi_dp : WDATA          | 000002b8        | 0000    | 00000 X   | X     | 000000                        | 000      |        | 00         | ) 00 2Ъ8 |
|   |     | > 😽 slot_0 : microblaze_0_axi_dp : WSTRB          | f               | f       | 1         | X     | f                             |          | (1)    |            | f        |
|   |     | > 📕 slot_0 : microblaze_0_axi_dp : B Channel      | _               |         |           |       |                               |          |        |            |          |

## Egyéb hardver debug lehetőségek

Nagysebességű interfészek vizsgálata

- IBERT (Integrated Bit Error Ratio Tester) és Vivado Serial I/O Analyzer
  - A nagysebességű GTX/GTH/GTY transceiver-ek monitorozása és dinamikus átkonfigurálása
  - Minta generátor és ellenőrző a bithibaarány vizsgálatához (jelút minősége)
- MIG (Memory Interface Generator)

BME-MI

- A debug port vizsgálható logikai analizátorral
  - Kalibrációs és adat olvasási jelek

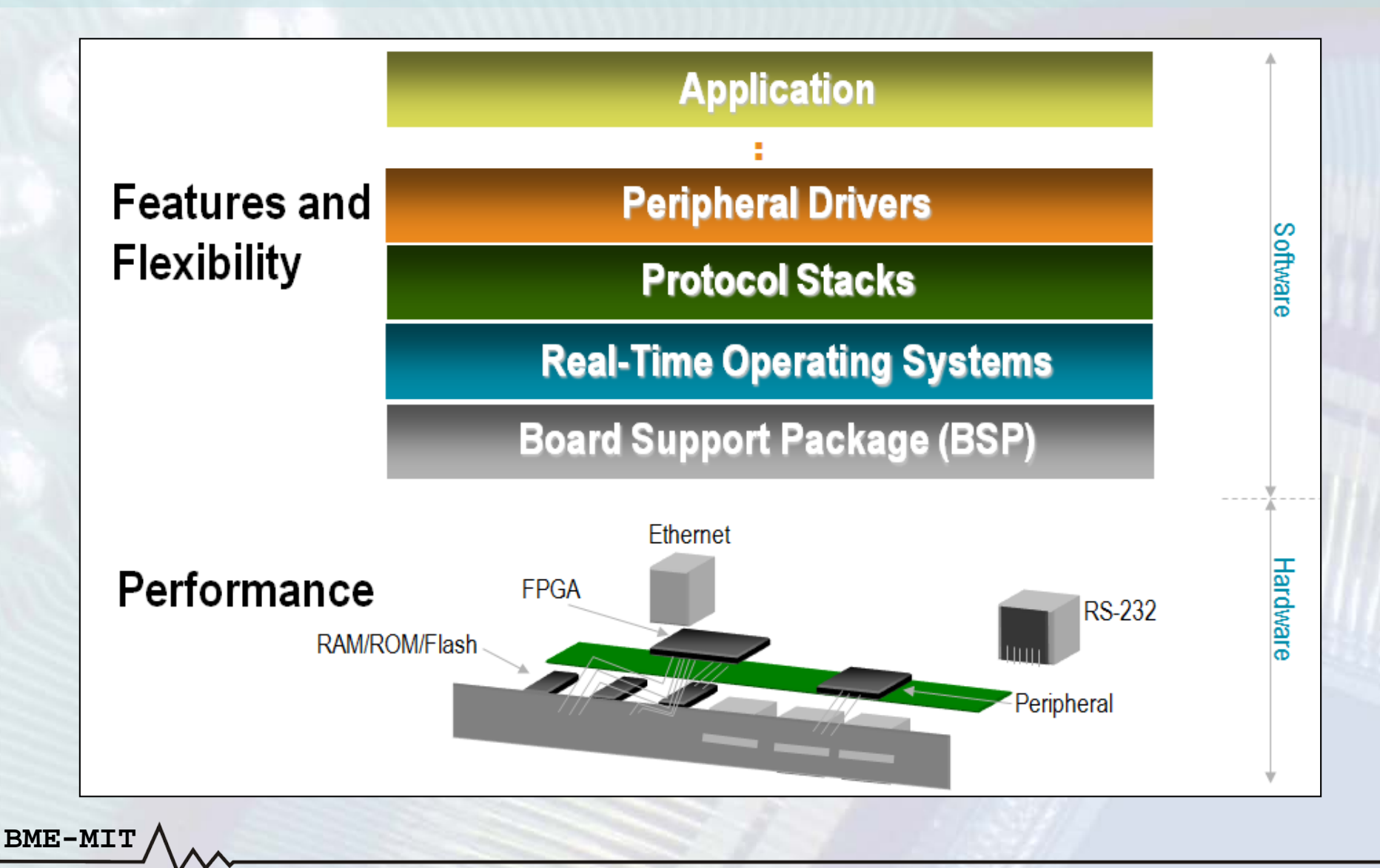

- A szoftver kritikus részeinek meghatározása
  - A profiler eszköz megméri, hogy a processzor mely függvények végrehajtásával tölti az idejét
  - Hasonló a hardveres időzítés analízishez
  - Információt ad arról, hogy mely szoftver rutinok lennének jelöltek a hardveres gyorsításhoz
- A függvények hatékonyságának javítása

BME-MIT

- Gyorsabb C kód (pl. pointer aritmetika mellőzése)
- Megvalósítás C helyett assembly nyelven
- Speciális CPU utasítások használata (pl. SIMD)

A funkció hardveres megvalósítása, gyorsítása

- Az SDK tartalmazza a GNU profiler (gprof) eszközt
- A profiler által adott mérési eredmények
  - Függvényhívási gráf: mely függvény mely függvényt hívott meg és hányszor
  - Hisztogram: összesen mennyi idő lett eltöltve az egyes függvények végrehajtásával

| Name (location)          | Time      | Calls  | Time/Call | %Time 👻 |
|--------------------------|-----------|--------|-----------|---------|
| Summary                  | 403.599ms | 1      | 4         | 100.0%  |
| MAD_F_MUL_28             | 189.99ms  | 102400 | 1.846us   | 46.85%  |
| MAD_F_MUL_28 (lab5.c:62) | 96.299ms  |        |           | 23.86%  |
| MAD_F_MUL_28 (lab5.c:61) | 87.900ms  |        |           | 21.78%  |
| MAD_F_MUL_28 (lab5.c:63) | 4.900ms   |        |           | 1.21%   |
| ■muldi3                  | 107.799ms |        |           | 26.71%  |
| ■ dot32                  | 101.199ms | 100    | 1.11ms    | 25.07%  |
| dct32 (lab5.c:77)        | 45.699ms  |        |           | 11.32%  |
| dct32 (lab5.c:78)        | 45.300ms  |        |           | 11.22%  |
| dct32 (lab5.c:76)        | 9.100ms   |        |           | 2.25%   |
| dct32 (lab5.c:71)        | 499.999us |        |           | 0.12%   |
|                          | 499,999us |        |           | 0.12%   |

BME-MIT

#### Hisztogram

#### Name (location) Time Calls Time/Call %Time 403.599ms Summary 00.0% MAD\_F\_MUL\_28 102400 1.846us 189.99ms 102400 988ns parents 101.199ms 07% 102400 dct32 (lab5.c:77) 101.199ms 988ns \_muldi3 107.799ms dct32 101.199ms 100 1.11ms children 102400 1.846us 189.99ms 102400 1.846us MAD\_F\_MUL\_28 (lab5.c:61) 189.99ms 100 23.0us 0.57% parents 2.300ms main (lab5.c:117) 2.300ms 100 23.0us 0.57% 0.79% exit 3.199ms 0.57% 🖃 main 2.300ms 0 children 101.199ms 100 1.11ms 25.07% dct32 (lab5.c:71) 25.07% 101.199ms 100 1.11ms

### Függvényhívási gráf

- A GNU profiler HW és SW erőforrásokat igényel
  - Hardveres időzítőt
  - Memóriaterületet a mérési eredmények számára
  - A programba profiling rutinok kerülnek
- Az időzítő adott időközönként megszakítást kér
  - A megszakításkezelő rutin a programszámláló alapján hisztogramot készít a memóriában
  - A megszakítás gyakorisága beállítható
- Minden függvényhívás megjelölésre kerül a fordító által a nyomon követhetőség végett
  - A kód strukturáltsága befolyásolja az analizálhatóságot
    - Pl. csak egy main() függvényből álló program alkalmatlan
  - Az algoritmust logikailag szét kell bontani függvényekre

### A Board Support Package konfigurálása

- Processzor: drivers → microblaze\_0 (vagy a megadott név)
  - Az extra\_compiler\_flags-hoz a -pg hozzáadása
- Operációs rendszer: standalone
  - Az enable\_sw\_intrusive\_profiling=true beállítása, profile\_timer megadása
- A szoftver alkalmazás konfigurálása
  - A kívánt alkalmazás projekt kiválasztása
  - Run menü → Run Configuration → Xilinx C/C++ Application (System Debugger): új konfiguráció vagy a már meglévő kiválasztása
  - − Application fül → Advanced options → Edit...
  - Enable Profiling (gprof) engedélyezése és a mintavételi frekvencia, valamint a mérési adatbuffer kezdőcímének beállítása
    - Az adatbuffer tartalmát a szoftver alkalmazás nem módosíthatja!
- A program futásának befejeztével a mérési eredmények a gmon.out fájlba íródnak és ez automatikusan megnyitásra kerül